## PHILIPS

# Εγχειρίδιο χρήσης

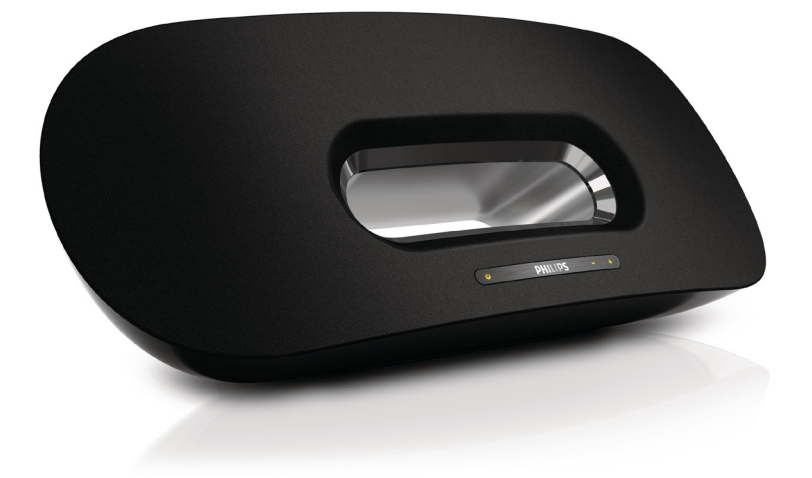

Register your product and get support at www.philips.com/welcome

DS8800W

## Πίνακας περιεχομένων

| 1 | <b>Σημαντικό</b><br>Ασφάλεια<br>Σημείωση                                                                                                    | <b>3</b><br>3<br>4                |
|---|----------------------------------------------------------------------------------------------------|-----------------------------------|
| 2 | <b>Το σύστημα ψυχαγωγίας</b><br>Εισαγωγή<br>Περιεχόμενα συσκευασίας<br>Τι άλλο χρειάζεστε<br>Επισκόπηση της κύριας μονάδας<br>Επισκόπηση του πλεχειριστηρίου | <b>7</b><br>7<br>7<br>7<br>8      |
| 3 | <b>Προετοιμασία</b><br>Σύνδεση                                                                                                    | <b>9</b><br>9                     |
| 4 | Εγκατάσταση δικτύου Wi-Fi για το<br>AirPlay<br>Σύνδεση της μονάδας σε δίκτυο Wi-Fi<br>(δρομολογητή)<br>Σύνδεση συσκευής AirPlay στο ίδιο δίκτυο<br>Wi-Fi     | <b>10</b><br>11<br>15             |
| 5 | <b>Αναπαραγωγή</b><br>Μετάδοση ήχου από τη συσκευή AirPlay<br>Έλεγχος της αναπαραγωγής<br>Προηγμένες ρυθμίσεις ήχου<br>Ενημέρωση υλικολογισμικού             | <b>17</b><br>17<br>18<br>18<br>18 |
| 6 | <b>Άλλες λειτουργίες</b><br>Αναπαραγωγή από εξωτερική συσκευή<br>(προαιρετικά)<br>Φόρτιση iPod/iPhone/iPad                                                   | <b>20</b><br>20<br>20             |
| 7 | <b>Πληροφορίες προϊόντος</b><br>Προδιαγραφές                                                                                                    | <b>21</b><br>21                   |
| 8 | Αντιμετώπιση προβλημάτων                                                                                                    | 22                                |

## 1 Σημαντικό

### Ασφάλεια

Πληροφορίες για την Ευρώπη: Αναγνώριση συμβόλων ασφαλείας

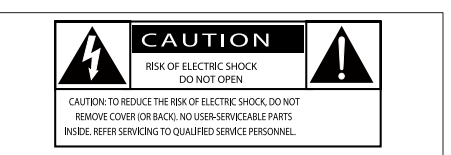

Ο «κεραυνός» υποδηλώνει μη μονωμένο υλικό στη συσκευή, το οποίο μπορεί να προκαλέσει ηλεκτροπληξία. Για την ασφάλεια όλων στο σπίτι σας, μην αφαιρείτε το κάλυμμα.

Το «θαυμαστικό» εφιστά την προσοχή σε χαρακτηριστικά, για τα οποία θα πρέπει να διαβάσετε προσεκτικά το επισυναπτόμενο υλικό τεκμηρίωσης, έτσι ώστε να αποφύγετε προβλήματα κατά τη λειτουργία και τη συντήρηση.

ΠΡΟΕΙΔΟΠΟΙΗΣΗ: Για να μειώσετε τον κίνδυνο πυρκαγιάς ή ηλεκτροπληξίας, μην εκθέτετε τη συσκευή σε βροχή ή υγρασία και μην τοποθετείτε πάνω της αντικείμενα που περιέχουν υγρά, όπως π.χ. ανθοδοχεία.

ΠΡΟΣΟΧΗ: Για να αποφύγετε τον κίνδυνο ηλεκτροπληξίας, τοποθετήστε σωστά το βύσμα. (Για περιοχές με πολωμένα βύσματα: Για να αποφύγετε τον κίνδυνο ηλεκτροπληξίας, ταιριάξτε το βύσμα με την υποδοχή.)

- Διαβάστε αυτές τις οδηγίες.
- Φυλάξτε αυτές τις οδηγίες.
- ③ Τηρείτε όλες τις προειδοποιήσεις.
- ④ Ακολουθήστε όλες τις οδηγίες.

- (5) Μην χρησιμοποιείτε το προϊόν κοντά σε νερό.
- 6 Καθαρίζετε μόνο με στεγνό πανί.
- (7) Μην καλύπτετε τις οπές εξαερισμού. Εγκαταστήστε τη μονάδα σύμφωνα με τις οδηγίες του κατασκευαστή.
- (8) Μην αφαιρείτε το περίβλημα του προϊόντος.
- (9) Μην εκθέτετε το προϊόν σε σταγόνες/ πιτσιλιές υγρών, βροχή ή συνθήκες υψηλής υγρασίας.
- (10) Αποφεύγετε την έκθεση του προϊόντος στην άμεση ηλιακή ακτινοβολία, σε γυμνές φλόγες ή σε πηγές θερμότητας.
- (1) Μην εγκαταστήσετε το προϊόν κοντά σε πηγές θερμότητας όπως σώματα καλοριφέρ, ανοίγματα εκροής θερμού αέρα, φούρνους ή άλλες ηλεκτρικές συσκευές (συμπεριλαμβανομένων ενισχυτών).
- 12 Μην τοποθετείτε άλλες ηλεκτρικές συσκευές επάνω στο προϊόν.
- (3) Μην τοποθετείτε πηγές κινδύνου επάνω στο προϊόν (π.χ. αντικείμενα που περιέχουν υγρά, αναμμένα κεριά).
- (14) Το προϊόν ενδέχεται να περιλαμβάνει μπαταρίες. Ανατρέξτε στις οδηγίες ασφαλείας και απόρριψης μπαταριών του παρόντος εγχειριδίου.
- (15) Όπου το βύσμα παροχής ρεύματος ή ο συζευκτήρας συσκευής χρησιμοποιείται ως συσκευή αποσύνδεσης, η συσκευή αποσύνδεσης παραμένει λειτουργική.

### Προειδοποίηση

- Μην αφαιρείτε ποτέ το περίβλημα της συσκευής.
- Μην λιπαίνετε κανένα τμήμα αυτής της συσκευής.
- Μην τοποθετείτε τη συσκευή επάνω σε άλλο ηλεκτρικό εξοπλισμό.
- Διατηρείτε τη συσκευή μακριά από άμεσο ηλιακό φως, γυμνή φλόγα ή θερμότητα.
- Βεβαιωθείτε ότι έχετε πάντα εύκολη πρόσβαση στο καλώδιο ρεύματος, την πρίζα ή το τροφοδοτικό ώστε να αποσυνδέσετε τη συσκευή από το ρεύμα.

Κίνδυνος υπερθέρμανσης! Μην τοποθετείτε τη συσκευή σε περιορισμένο χώρο. Αφήνετε πάντα ελάχιστο διάστημα τεσσάρων ιντσών γύρω από τη συσκευή για εξαερισμό. Βεβαιωθείτε ότι κουρτίνες ή άλλα αντικείμενα δεν καλύπτουν τις οπές εξαερισμού στη συσκευή.

### Ασφάλεια ρεύματος

Οι παρούσες πληροφορίες ισχύουν μόνο για προϊόντα με βύσμα βρετανικού τύπου. Το συγκεκριμένο προϊόν διαθέτει εγκεκριμένο χυτό ρευματολήπτη. Εάν αντικαταστήσετε την ασφάλεια, χρησιμοποιήστε μία με:

- τις τιμές που αναγράφονται στο βύσμα,
- έγκριση BS 1362 και
- τη σήμανση έγκρισης ASTA.

Επικοινωνήστε με τον αντιπρόσωπό σας, εάν δεν είστε βέβαιοι για τον τύπο ασφάλειας που πρέπει να χρησιμοποιήσετε. Προσοχή: Για να συμμορφωθείτε με την οδηγία EMC (2004/108/EK), μην αφαιρέσετε το βύσμα από το τροφοδοτικό καλώδιο.

# Σημείωση

Το παρόν προϊόν συμμορφώνεται με τις προδιαγραφές της Ευρωπαϊκής Κοινότητας για παρεμβολές ραδιοφωνικών σημάτων.

## €0890

Το παρόν προϊόν συμμορφώνεται με τις προδιαγραφές της Οδηγίας 1999/5/ΕΚ. Στη διεύθυνση www.philips.com/support, μπορείτε να δείτε το εγχειρίδιο χρήσης της συσκευής σε μορφή Portable Document Format (PDF), όπου συμπεριλαμβάνεται και ένα αντίγραφο της Δήλωσης Συμμόρφωσης ΕΕ.

### Τροποποιήσεις

Μη εγκεκριμένες από τον κατασκευαστή τροποποιήσεις ενδέχεται να ακυρώσουν τη δυνατότητα των χρηστών να χρησιμοποιήσουν αυτό το προϊόν.

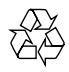

Το προϊόν είναι σχεδιασμένο και κατασκευασμένο από υψηλής ποιότητας υλικά και εξαρτήματα, τα οποία μπορούν να ανακυκλωθούν και να ξαναχρησιμοποιηθούν.

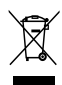

Όταν ένα προϊόν διαθέτει το σύμβολο ενός διαγραμμένου κάδου απορριμμάτων με ρόδες, το προϊόν αυτό καλύπτεται από την Ευρωπαϊκή Οδηγία 2002/96/ΕΚ. Ενημερωθείτε σχετικά με το ανεξάρτητο τοπικό σύστημα συλλογής ηλεκτρικών και ηλεκτρονικών προϊόντων.

Μην παραβείτε τους τοπικούς κανονισμούς και μην απορρίψετε τα παλιά σας προϊόντα μαζί με τα υπόλοιπα οικιακά απορρίμματα. Η σωστή μέθοδος απόρριψης των παλιών σας προϊόντων συμβάλλει στην αποφυγή αρνητικών επιπτώσεων για το περιβάλλον και την ανθρώπινη υγεία.

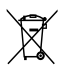

Το προϊόν σας περιέχει μπαταρίες που καλύπτονται από την Ευρωπαϊκή Οδηγία 2006/66/ΕΚ, και δεν μπορούν να απορριφθούν μαζί με τα συνηθισμένα απορρίμματα του σπιτιού σας.Ενημερωθείτε σχετικά με την ισχύουσα τοπική νομοθεσία για τη χωριστή συλλογή μπαταριών καθώς η σωστή μέθοδος απόρριψης των μπαταριών συμβάλλει στην αποφυγή αρνητικών επιπτώσεων για το περιβάλλον και την ανθρώπινη υγεία. Πληροφορίες για τη χρήση των μπαταριών:

### Προσοχή

- Κίνδυνος διαρροής: Χρησιμοποιείτε μόνο τον καθορισμένο τύπο μπαταριών. Μην αναμιγνύετε καινούριες και χρησιμοποιημένες μπαταρίες. Μην συνδυάζετε διαφορετικές μάρκες μπαταριών. Τηρείτε τη σωστή πολικότητα. Αφαιρείτε τις μπαταρίες από προϊόντα που δεν χρησιμοποιούνται για μεγάλο χρονικό διάστημα. Αποθηκεύετε τις μπαταρίες σε ζηρό μέρος.
- Κίνδυνος τραυματισμού: Φοράτε πάντοτε γάντια όταν χειρίζεστε μπαταρίες που έχουν εμφανίσει διαρροή. Κρατάτε τις μπαταρίες μακριά από παιδιά και κατοικίδια.
- Κίνδυνος έκρηξης: Μην βραχυκυκλώνετε τις μπαταρίες. Μην εκθέτετε τις μπαταρίες σε υπερβολική θερμότητα. Μην απορρίπτετε μπαταρίες στη φωτιά. Μην προκαλείτε φθορές στις μπαταρίες και μην επιχειρείτε να τις αποσυναρμολογήσετε. Μην επαναφορτίζετε μη επαναφορτιζόμενες μπαταρίες.

#### Πληροφορίες σχετικά με την προστασία του περιβάλλοντος

Κάθε περιττό στοιχείο συσκευασίας έχει παραληφθεί. Η συσκευασία έχει γίνει έτσι ώστε να είναι εύκολος ο διαχωρισμός σε τρία υλικά: χαρτόνι (κουτί), αφρώδες πολυστυρένιο (υλικό προστασίας από χτυπήματα) και πολυαιθυλένιο (σακουλάκια, προστατευτικό αφρώδες φύλλο). Το σύστημα αποτελείται από υλικά που μπορούν να ανακυκλωθούν και να επαναχρησιμοποιηθούν εάν αποσυναρμολογηθεί από μια ειδικευμένη εταιρεία. Τηρείτε τους τοπικούς κανονισμούς σχετικά με την απόρριψη υλικών συσκευασίας, άδειων μπαταριών ή παλιού εξοπλισμού.

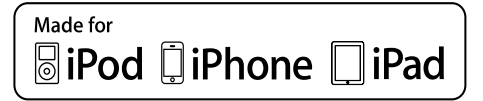

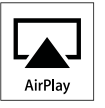

Οι ονομασίες "Made for iPod", "Made for iPhone" και "Made for iPad" σημαίνουν ότι το ηλεκτρονικό εξάρτημα έχει σχεδιαστεί ειδικά για σύνδεση σε iPod, iPhone και iPad αντίστοιχα, καθώς και ότι έχει πιστοποιηθεί από τον κατασκευαστή του ότι πληροί τα πρότυπα απόδοσης της Apple. Η Apple δεν φέρει καμία ευθύνη για τη λειτουργία της παρούσας συσκευής ή της συμμόρφωσής της προς τα πρότυπα ασφαλείας και τα κανονιστικά πρότυπα. Να σημειωθεί ότι η χρήση του εν λόγω αξεσουάρ με iPod, iPhone ή iPad ενδέχεται να επηρεάσει την ασύρματη απόδοση.

Οι ονομασίες AirPlay, iPod and iPhone είναι εμπορικά σήματα της Apple Inc., καταχωρημένα στις Η.Π.Α. και σε άλλες χώρες. Η ονομασία iPad είναι εμπορικό σήμα της Apple Inc.

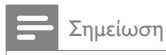

 Η πινακίδα του τύπου βρίσκεται στο κάτω μέρος της συσκευής.

## 2 Το σύστημα ψυχαγωγίας

Συγχαρητήρια για την αγορά σας και καλωσορίσατε στη Philips! Για να επωφεληθείτε πλήρως από την υποστήριξη που προσφέρει η Philips, καταχωρήστε το προϊόν σας στη διεύθυνση www.philips. com/welcome.

Εάν επικοινωνήσετε με τη Philips, θα σας ζητηθεί ο αριθμός μοντέλου και ο αριθμός σειράς της συσκευής. Ο αριθμός μοντέλου και ο αριθμός σειράς βρίσκονται στο κάτω μέρος της συσκευής. Σημειώστε τους αριθμούς εδώ:

Αριθμός μοντέλου \_\_\_\_\_

Αριθμός σειράς \_

### Εισαγωγή

Με αυτή τη μονάδα, μπορείτε:

- να μεταδίδετε ασύρματα ήχο από μια συσκευή με λογισμικό iOS 4.2 (ή μεταγενέστερο), όπως iPod touch/ iPhone/iPad, μέσω AirPlay.
- να μεταδίδετε ασύρματα ήχο από ένα PC ή Mac με δυνατότητα Wi-Fi και με εγκατεστημένο το iTunes 10 (ή μεταγενέστερη έκδοση), μέσω AirPlay.
- να αναπαράγετε ήχο από άλλες
   συσκευές ήχου μέσω της υποδοχής
   AUX IN.
- να φορτίζετε το iPod/iPhone/iPad μέσω της υποδοχής USB με ένα καλώδιο USB (δεν παρέχεται).

### Περιεχόμενα συσκευασίας

Ελέγξτε και αναγνωρίστε τα περιεχόμενα της συσκευασίας:

- Κύρια μονάδα
- Τηλεχειριστήριο
- 2 καλώδια ρεύματος AC
- 1 x καλώδιο MP3 link
- Επιτραπέζιο τροφοδοτικό
- Εγχειρίδιο χρήσης
- Οδηγός γρήγορης έναρξης

### Τι άλλο χρειάζεστε

Για ασύρματη μετάδοση ήχου μέσω AirPlay, απαιτείται:

- Ένας ασύρματος δρομολογητής που να είναι ενεργοποιημένος και να λειτουργεί κανονικά.
- Μια συσκευή με δυνατότητα AirPlay (π.χ. iPod touch/iPhone/ iPad με λογισμικό iOS 4.2 ή μεταγενέστερο ή υπολογιστής PC ή Mac με δυνατότητα Wi-Fi και εγκατεστημένο το iTunes 10 ή μεταγενέστερη έκδοση).

### Επισκόπηση της κύριας μονάδας

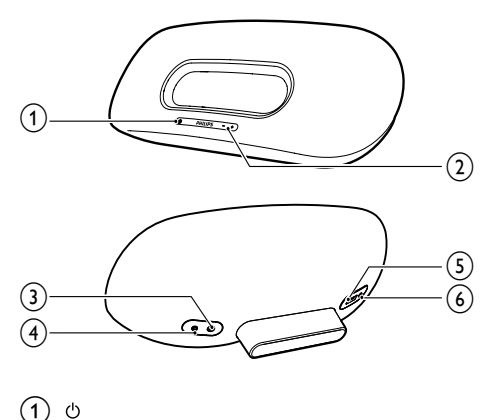

- Ενεργοποίηση/απενεργοποίηση της μονάδας.
- Επαναφορά της μονάδας (με παρατεταμένο πάτημα).
- Ως ένδειξη της τρέχουσας κατάστασης της μονάδας.
- 2 VOLUME +/-
  - Προσαρμογή έντασης.
- 3 DC IN
  - Υποδοχή ρεύματος μονάδας.
- (4) AUX IN
  - Υποδοχή για εξωτερική συσκευή αναπαραγωγής ήχου.
- 5 USB •↔
  - Υποδοχή USB.
- ⑥ ΕΓΚΑΤΑΣΤΑΣΗ WI-FI
  - Σύνδεση της μονάδας σε δίκτυο Wi-Fi.

- Ενεργοποίηση/απενεργοποίηση της μονάδας.
- 2 🛛
  - Επιλογή συσκευής AirPlay ως πηγής ήχου.
- 3 +/-
  - Προσαρμογή έντασης.
- (4) ⊮
  - Σίγαση ή επαναφορά της έντασης.
- 5 Ⅰ / ►
  - Μετάβαση στο προηγούμενο/ επόμενο κομμάτι.
- 6 ▶Ⅱ
  - Έναρξη ή προσωρινή διακοπή της αναπαραγωγής.
- 7 C
  - Επιλογή ΑUX ΙΝ ως πηγής ήχου.

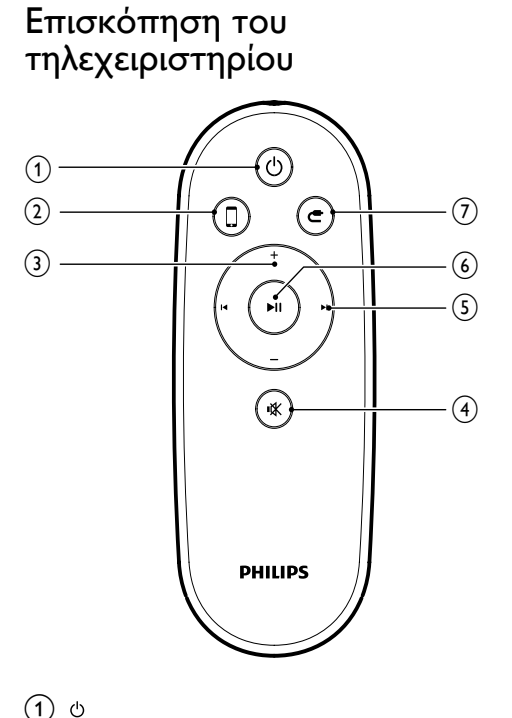

8 EL

## 3 Προετοιμασία

Ακολουθείτε πάντα τις οδηγίες στο παρόν κεφάλαιο με τη σειρά που αναφέρονται.

### Σύνδεση

### Σύνδεση στο ρεύμα

### Προσοχή

- Κίνδυνος φθοράς του προϊόντος! Βεβαιωθείτε ότι η τάση της τροφοδοσίας ρεύματος αντιστοιχεί στην τάση που αναγράφεται στο κάτω μέρος της μονάδας.
- Κίνδυνος ηλεκτροπληξίας! Όταν αποσυνδέετε το τροφοδοτικό AC από την πρίζα, τραβάτε πάντα το βύσμα από την υποδοχή. Μην τραβάτε ποτέ το καλώδιο.
- Προτού συνδέσετε το τροφοδοτικό AC, βεβαιωθείτε ότι έχετε ολοκληρώσει όλες τις άλλες συνδέσεις.
- Εισαγάγετε το βύσμα από το τροφοδοτικό AC στην υποδοχή DC IN στο πίσω μέρος της κύριας μονάδας.

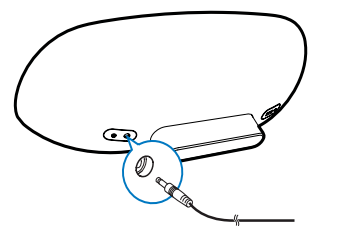

Συνδέστε το ένα άκρο του καλωδίου τροφοδοσίας ΑC στο τροφοδοτικό AC.

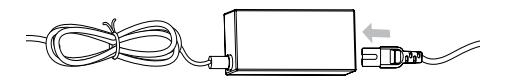

- 3 Συνδέστε το άλλο άκρο του καλωδίου τροφοδοσίας ΑC στην πρίζα.
  - Η εκκίνηση της κύριας μονάδας
     διαρκεί περίπου 35 δευτερόλεπτα.

Κατά τη διάρκεια της εκκίνησης, η ένδειξη Ο στην πρόσοψη της κύριας μονάδας αναβοσβήνει γρήγορα με πράσινο χρώμα.

Μετά την εκκίνηση, η ένδειξη αρχίζει να αναβοσβήνει αργά με πράσινο χρώμα.

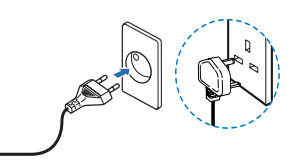

### Ενεργοποίηση ή μετάβαση στη λειτουργία αναμονής

Η μονάδα ενεργοποιείται αυτόματα όταν συνδέεται στο ρεύμα.

- Για μετάβαση της μονάδας στη λειτουργία αναμονής, πατήστε το κουμπί & στην πρόσοψη της κύριας μονάδας.
- Για να ενεργοποιήσετε τη μονάδα όταν βρίσκεται σε λειτουργία αναμονής, πατήστε ξανά το κουμπί Φ.

### Προετοιμασία τηλεχειριστηρίου

### Προσοχή

- Κίνδυνος έκρηξης! Διατηρείτε τις μπαταρίες μακριά από θερμότητα, ήλιο ή φωτιά. Μην απορρίπτετε ποτέ τις μπαταρίες στη φωτιά.
- Το υλικό περιέχει υπερχλωρικό οξύ ενδέχεται να απαιτείται ειδικός χειρισμός. Δείτε την ιστοσελίδα www.dtsc.ca.gov/hazardouswaste/perchlorate.

### Κατά την πρώτη χρήση:

 Αφαιρέστε την προστατευτική προεξοχή για να ενεργοποιήσετε την μπαταρία του τηλεχειριστηρίου.

### Για να αντικαταστήσετε την μπαταρία του τηλεχειριστηρίου:

Ανοίξτε τη θήκη μπαταριών.

- 2 Τοποθετήστε μία μπαταρία CR2025 με σωστή πολικότητα (+/-), όπως υποδεικνύεται.
- 3 Κλείστε τη θήκη της μπαταρίας.

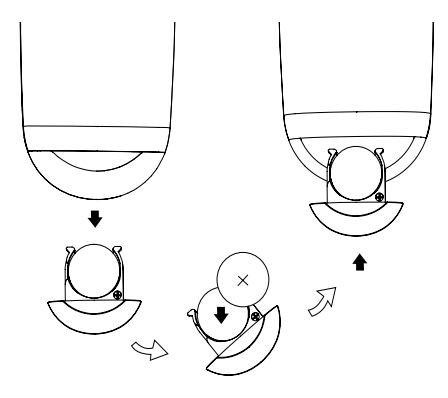

### Σημείωση

- Προτού πατήσετε οποιοδήποτε κουμπί λειτουργίας στο τηλεχειριστήριο, επιλέξτε πρώτα τη σωστή πηγή με το τηλεχειριστήριο και όχι από την κύρια μονάδα.
- Εάν δεν πρόκειται να χρησιμοποιήσετε το πηλεχειριστήριο για πολύ καιρό, αφαιρέστε την μπαταρία.

### 4 Εγκατάσταση δικτύου Wi-Fi για το AirPlay

### Σημείωση

 Ορισμένες ενέργειες ενδέχεται να διαφέρουν, λόγω της χρήσης ασύρματου δρομολογητή διαφορετικού τύπου,

Η μονάδα είναι συμβατή με τα ακόλουθα μοντέλα iPod/iPhone/iPad:

- iPod touch (2ης, 3ης και 4ης γενιάς)
- iPhone 4
- iPhone 3GS.
- iPad 2
- iPad

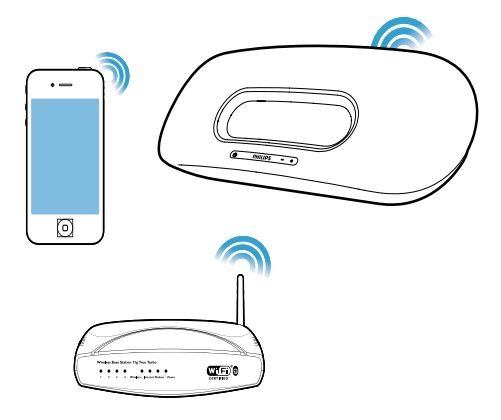

Πριν εγκαταστήσετε το δίκτυο Wi-Fi, ελέγξτε τα εξής:

- Βεβαιωθείτε ότι ο ασύρματος δρομολογητής είναι ενεργοποιημένος και λειτουργεί κανονικά.
- 2 Βεβαιωθείτε ότι η ένδειξη & στην πρόσοψη της κύριας μονάδας αναβοσβήνει αργά με πράσινο χρώμα.
- 3 Ελέγξτε τον τύπο ασύρματου δρομολογητή που χρησιμοποιείτε.

### Σύνδεση της μονάδας σε δίκτυο Wi-Fi (δρομολογητή)

Επιλέξτε τη διαδικασία που αντιστοιχεί στον τύπο του δρομολογητή σας.

### Σημείωση

- Κάθε φορά που η μονάδα ενεργοποιείται, συνδέεται αυτόματα στο δίκτυο Wi-Fi που είχατε διαμορφώσει την προηγούμενη φορά.
- Σε περίπτωση που η εγκατάσταση αποτύχει, επαναλάβετε τα βήματα ή πατήστε παρατεταμένα το κουμπί Φ στην πρόσοψη της κύριας μονάδας και δοκιμάστε ξανά.

### Διαδικασία 1: Σύνδεση σε δρομολογητή με δυνατότητα WPS-PBC

- Πατήστε το κουμπί ΕΓΚΑΤΑΣΤΑΣΗ WI-FI στο πίσω μέρος της κύριας μονάδας.
  - Η ένδειξη Ο αναβοσβήνει εναλλάξ με κόκκινο, πράσινο και κίτρινο χρώμα.

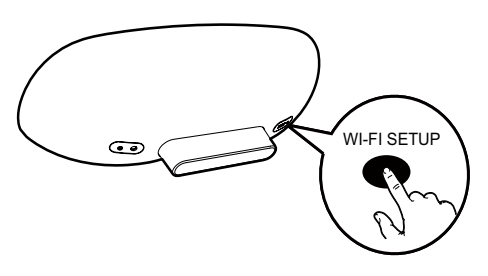

- 2 Πατήστε το κουμπί WPS στον ασύρματο δρομολογητή.
  - Μετά από λίγο, η ένδειξη Φ σταματά να αναβοσβήνει και παραμένει

σταθερά πράσινη, ενώ το ηχείο παράγει ένα χαρακτηριστικό ήχο.

Η μονάδα συνδέεται επιτυχώς στο δίκτυο Wi-Fi.

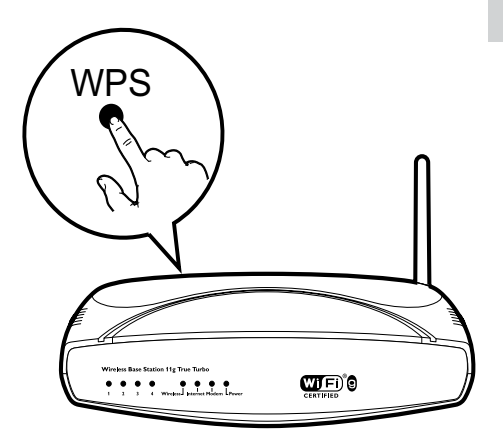

### 🔆 Συμβουλή

- Για να αλλάξετε το όνομα της μονάδας για το AirPlay, ακολουθήστε τα βήματα της "Διαδικασίας 2: Σύνδεση σε δρομολογητή που δεν διαθέτει WPS" παρακάτω.
- Σε ορισμένους ασύρματους δρομολογητές, ενδέχεται να πρέπει να πατήσετε παρατεταμένα το κουμπί WPS για να δημιουργήσετε τη σύνδεση WPS. Για λεπτομέρειες, ανατρέζτε στο εγχειρίδιο χρήσης του αντίστοιχου δρομολογητή.

### Διαδικασία 2: Σύνδεση σε δρομολογητή που δεν διαθέτει WPS

Μπορείτε να συνδέσετε τη μονάδα σε ένα δρομολογητή που δεν διαθέτει WPS μέσω

iPod touch/iPhone/iPad με λειτουργικό σύστημα iOS 4.2 (ή μεταγενέστερο)  υπολογιστή PC ή Mac με δυνατότητα Wi-Fi και εγκατεστημένο το iTunes 10 (ή μεταγενέστερη έκδοση)

## Σύνδεση του DS8800W σε iPod touch/iPhone/iPad ή σε PC/Mac

- Πατήστε το κουμπί ΕΓΚΑΤΑΣΤΑΣΗ WI-Fl στο πίσω μέρος της κύριας μονάδας για τουλάχιστον 5 δευτερόλεπτα.
  - Η ένδειξη Φ αναβοσβήνει εναλλάξ με πράσινο και κίτρινο χρώμα.
- 2 Περιμένετε 45 δευτερόλεπτα, μέχρι το Philips Fidelio AirPlay να γίνει διαθέσιμο στη λίστα των δικτύων Wi-Fi.
- 3 Στο iPod touch/iPhone/iPad, επιλέξτε Settings (Ρυθμίσεις)-> Wi-Fi.
  - Εναλλακτικά, μεταβείτε στη λίστα των διαθέσιμων ασύρματων δικτύων στον υπολογιστή PC/Mac.

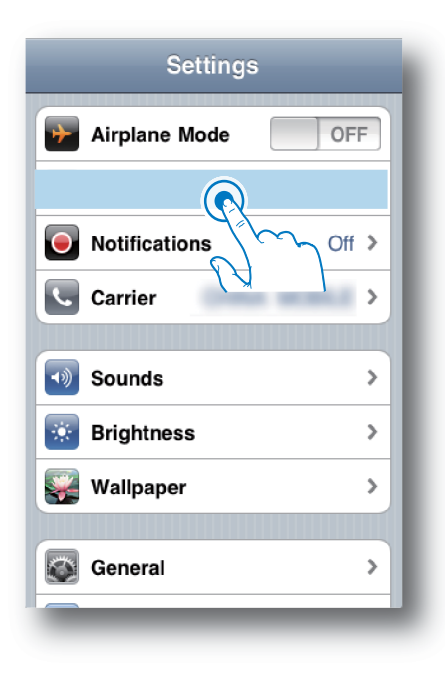

4 Από τη λίστα των διαθέσιμων δικτύων, επιλέξτε το Philips Fidelio AirPlay.

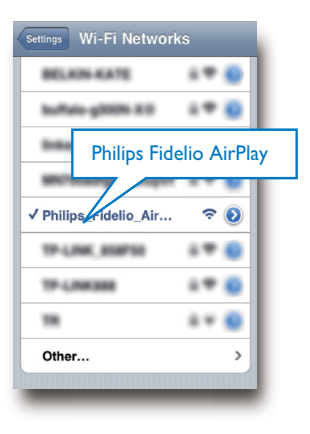

- 5 Περιμένετε μέχρι η μονάδα να συνδεθεί επιτυχώς στο δίκτυο Wi-Fi.
  - Στο iPod touch/iPhone/iPad ή στο PC/Mac, εμφανίζεται το εικονίδιο του σήματος Wi-Fi.

### Διαμόρφωση της σύνδεσης Wi-Fi από το DS8800W στον ασύρματο δρομολογητή

- Ανοίξτε το Safari στο iPod touch/iPhone/ iPad και πληκτρολογήστε 192.168.1.1 στη γραμμή διεύθυνσης.
  - Εναλλακτικά, ανοίξτε το Safari στο PC/Mac και επιλέξτε "Philips\_Fidelio XXX" από την αναπτυσσόμενη λίστα του Bonjour.
  - Εναλλακτικά, ανοίξτε κάποιο άλλο πρόγραμμα περιήγησης στο PC/Mac και πληκτρολογήστε 192.168.1.1 στη γραμμή διεύθυνσης.
    - Εμφανίζεται η σελίδα
       διαμόρφωσης του DS8800W.

| Philips Fidelio AirPlay webpage                                                                                                    |  |  |  |  |  |
|----------------------------------------------------------------------------------------------------|--|--|--|--|--|
| Google                                                                                                    |  |  |  |  |  |
| Philips Fidelio                                                                                                    |  |  |  |  |  |
| Referent Configuration Provement Update Configuration Provement Update Configuration Provement Update District District |  |  |  |  |  |
| Han Adaman<br>AirPlay Device Name:<br>AirPlay Device Name:<br>AirPlay Device Name:                                                                                                    |  |  |  |  |  |
| 192.168.1.1                                                                                                    |  |  |  |  |  |
|                                                                                                    |  |  |  |  |  |
|                                                                                                    |  |  |  |  |  |
|                                                                                                    |  |  |  |  |  |
|                                                                                                    |  |  |  |  |  |
|                                                                                                    |  |  |  |  |  |
|                                                                                                    |  |  |  |  |  |
| http://www.philps.com/isuund                                                                                                    |  |  |  |  |  |
| Ettp://www.ghlips.com/isund<br>02004-2011 Koninkijke Philips Electronics K.V. All rights reserved.                                                                                                    |  |  |  |  |  |

2 Επιλέξτε την καρτέλα Network Configuration (Διαμόρφωση δικτύου).

| Philips Fidelio AirPlay Webpage                                                                                                    |
|----------------------------------------------------------------------------------------------------|
| Google                                                                                                    |
| Philips Fidelio                                                                                                    |
| Aread and a second second seco |
| http://www.ghttps.com/vourd                                                                                                    |
|                                                                                                    |

- 3 Στο πεδίο Airplay Device Name (Όνομα συσκευής Airplay), μπορείτε να αλλάξετε το όνομα της μονάδας.
- 4 Επιλέξτε το SSID του δρομολογητή σας από την αναπτυσσόμενη λίστα Service Set ID (SSID) (Αναγνωριστικό συνόλου υπηρεσιών (SSID)).

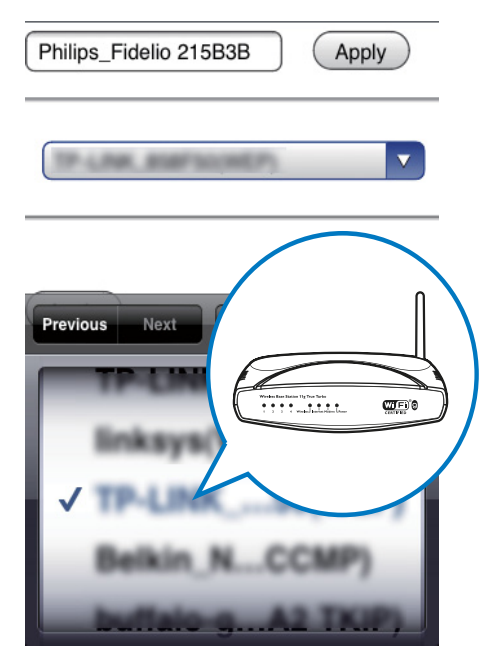

5 Πληκτρολογήστε το κλειδί δικτύου, εφόσον απαιτείται (για ορισμένους δρομολογητές, μπορεί επίσης να χρειάζεται να ενεργοποιήσετε την επιλογή DHCP στην ενότητα Advance Setting (Ρυθμίσεις για προχωρημένους)).

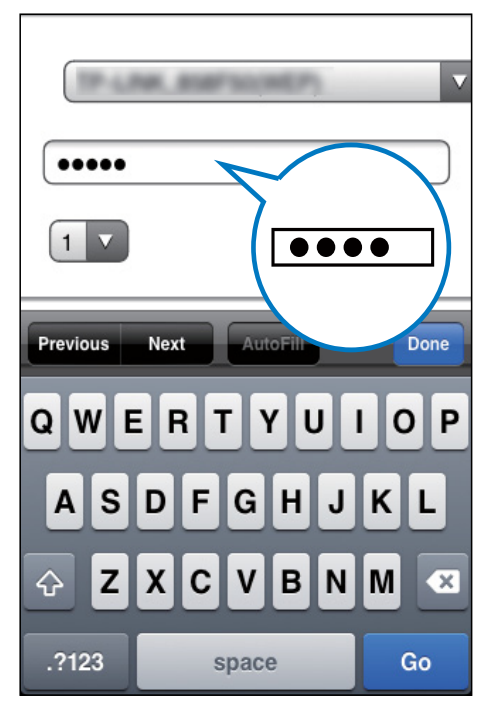

- 6 Κάντε κλικ στην επιλογή Apply (Εφαρμογή) στο κάτω μέρος της σελίδας για να εφαρμοστούν οι ρυθμίσεις σας.
  - Εμφανίζεται ένα αναδυόμενο μενού επιβεβαίωσης των ρυθμίσεων.

- 7 Κάντε κλικ ΟΚ στο αναδυόμενο μενού για να επιβεβαιώσετε τις ρυθμίσεις σας.
  - Μετά από λίγο, η ένδειξη Ο σταματά να αναβοσβήνει και παραμένει σταθερά πράσινη, ενώ το ηχείο παράγει ένα χαρακτηριστικό ήχο.
  - Η μονάδα συνδέεται επιτυχώς στο δίκτυο Wi-Fi.

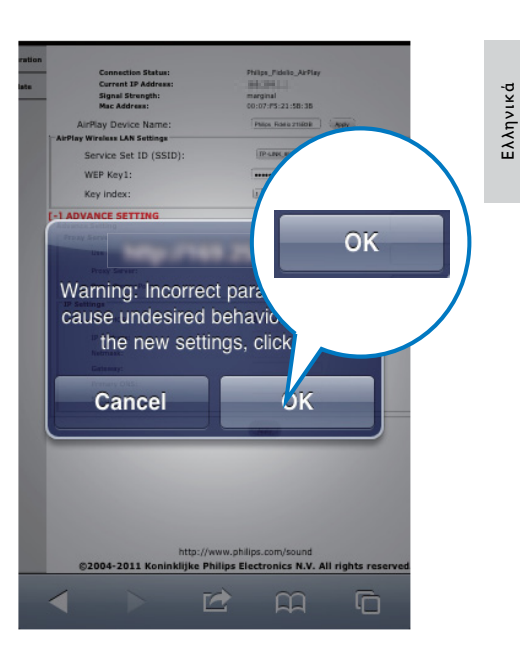

### Σύνδεση συσκευής AirPlay στο ίδιο δίκτυο Wi-Fi

Για να λειτουργεί με τη μονάδα, η συσκευή AirPlay πρέπει να είναι συνδεδεμένη στο ίδιο δίκτυο Wi-Fi με τη μονάδα.

- Στο iPod touch/iPhone/iPad, επιλέξτε Settings (Ρυθμίσεις)-> Wi-Fi.
  - Εναλλακτικά, μεταβείτε στη λίστα των διαθέσιμων ασύρματων δικτύων στον υπολογιστή PC/Mac.

| Settings      |       |
|---------------|-------|
| Airplane Mode | OFF   |
|               |       |
| Notifications | Off > |
| Carrier       | >     |
| Sounds        | >     |
| 🔅 Brightness  | >     |
| Wallpaper     | >     |
| General       | >     |
|               | _     |

2 Επιλέξτε το SSID του δρομολογητή από τη λίστα των διαθέσιμων ασύρματων δικτύων.

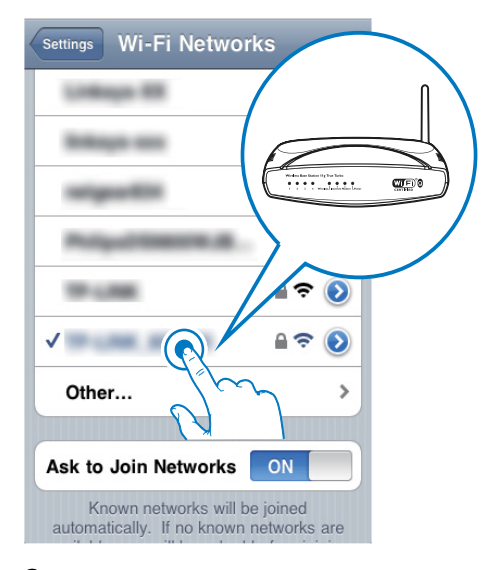

- 3 Περιμένετε μέχρι ο δρομολογητής να συνδεθεί επιτυχώς στο δίκτυο Wi-Fi.
  - Στη συσκευή AirPlay, εμφανίζεται το εικονίδιο του σήματος Wi-Fi.

## Ελληνικά

## 5 Αναπαραγωγή

### Μετάδοση ήχου από τη συσκευή AirPlay

| Σημείωση |
|----------|
|----------|

 Βεβαιωθείτε ότι η συσκευή AirPlay είναι συνδεδεμένη στο ίδιο δίκτυο Wi-Fi με τη μονάδα.

### Μετάδοση ροής από iPod touch/ iPhone/iPad με λειτουργικό σύστημα iOS 4.2 (ή μεταγενέστερο)

- **1** Ανοίξτε το **iPod**.
- 2 Πατήστε το εικονίδιο AirPlay.

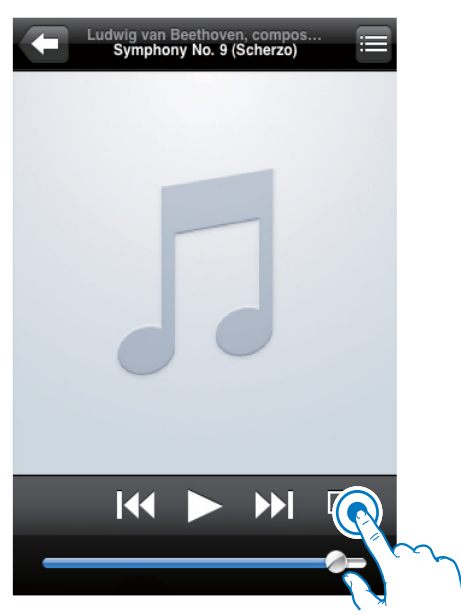

3 Επιλέζτε Philips\_Fidelio XXXX (ή το προσαρμοσμένο όνομα) από τη λίστα.

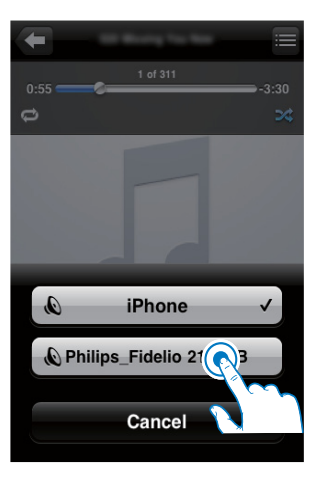

4 Επιλέξτε ένα αρχείο πολυμέσων και ξεκινήστε την αναπαραγωγή.

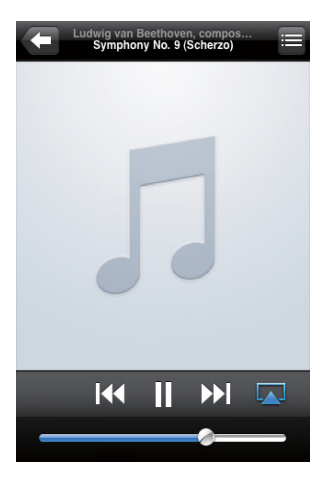

5 Περιμένετε έως ότου ξεκινήσει επιτυχώς η μετάδοση ήχου από τα ηχεία.

### Μετάδοση από υπολογιστή PC ή Mac με δυνατότητα Wi-Fi και

### εγκατεστημένο το iTunes 10 (ή μεταγενέστερη έκδοση)

### Ξ Σημείωση

- Πριν ανοίζετε το iTunes, βεβαιωθείτε ότι έχετε ενεργοποιήσει την υπηρεσία Bonjour στον υπολογιστή σας. Στα Windows XP, για παράδειγμα, για να ενεργοποιήσετε την υπηρεσία, επιλέξτε Start (Εναρξη) -> Settings (Ρυθμίσεις) -> Control Panel (Πίνακας ελέγχου), κάντε διπλό κλικ στις επιλογές Administrative Tools (Εργαλεία διαχείρισης) -> Services (Υπηρεσίας) -> Bonjour Service (Υπηρεσία Bonjour), και στη συνέχεια επιλέξτε Start (Εναρξη) και OK στο αναδυόμενο μενού.
- Ανοίξτε το iTunes 10 (ή μεταγενέστερη έκδοση).
- 2 Κάντε κλικ στο εικονίδιο AirPlay, που βρίσκεται στην κάτω δεξιά γωνία του παραθύρου.
- 3 Επιλέξτε Philips\_Fidelio\_AirPlay XXXX (ή το προσαρμοσμένο όνομα) από τη λίστα.
- 4 Επιλέξτε ένα αρχείο πολυμέσων και ξεκινήστε την αναπαραγωγή.
- 5 Περιμένετε μέχρι να ξεκινήσει επιτυχώς η μετάδοση ήχου στο ηχείο.

### Έλεγχος της αναπαραγωγής

Μπορείτε να επιλέξετε διαφορετικές επιλογές αναπαραγωγής, είτε μέσω της συσκευής AirPlay είτε μέσω του παρεχόμενου πηλεχειριστηρίου.

### - Σημείωση

- Όλες οι παρακάτω ενέργειες βασίζονται στο παρεχόμενο πηλεχειριστήριο.
- Για έναρξη ή προσωρινή διακοπή της αναπαραγωγής, πατήστε ►Π.
- Για μετάβαση στο προηγούμενο ή στο επόμενο κομμάτι, πατήστε

- Για προσαρμογή της έντασης ήχου, πατήστε επανειλημμένα +/-.
- Για σίγαση ή επαναφορά της έντασης ήχου, πατήστε • Κ.
- Για μετάβαση στο AUX IN ως πηγή ήχου (αν είναι συνδεδεμένη), πατήστε C.
- Για επιστροφή στη συσκευή AirPlay ως πηγή ήχου, πατήστε Ω.

### Προηγμένες ρυθμίσεις ήχου

Για προηγμένες ρυθμίσεις ήχου και για πρόσθετες λειτουργίες, μπορείτε να χρησιμοποιήσετε τη συσκευή AirPlay για να αποκτήσετε την εφαρμογή **Philips Fidelio** από το Apple App Store.

### Ενημέρωση υλικολογισμικού

#### Σημείωση

 Η ενημέρωση του υλικολογισμικού μπορεί να γίνει μόνο μέσω υπολογιστή PC/Mac.

### Λήψη του αρχείου ενημέρωσης

- 1 Στον υπολογιστή PC/Mac, μεταβείτε στη διεύθυνση www.philips.com/support.
- 2 Εισαγάγετε τον αριθμό μοντέλου για να βρείτε το τελευταίο διαθέσιμο αρχείο αναβάθμισης υλικολογισμικού.
- 3 Αποθηκεύστε το αρχείο αναβάθμισης στο σκληρό δίσκο.

### Ενημέρωση από τη σελίδα διαμόρφωσης

- Ενεργοποιήστε τη μονάδα (ανατρέξτε στην ενότητα "Προετοιμασία - Σύνδεση - Σύνδεση στο ρεύμα").
  - Η εκκίνηση της μονάδας διαρκεί
     περίπου 35 δευτερόλεπτα. Κατά τη

διάρκεια της εκκίνησης, η ένδειξη στην πρόσοψη της κύριας μονάδας αναβοσβήνει γρήγορα με πράσινο χρώμα.

- Μετά την εκκίνηση, η ένδειξη αρχίζει να αναβοσβήνει αργά με πράσινο χρώμα.
- 2 Βεβαιωθείτε ότι η μονάδα και ο υπολογιστής PC/Mac είναι συνδεδεμένα στον ίδιο ασύρματο δρομολογητή.
- 3 Ανοίξτε το Safari στον υπολογιστή PC/Mac και επιλέξτε "Philips\_Fidelio XXX" από την αναπτυσσόμενη λίστα του Bonjour.
  - Εναλλακτικά, ανοίζτε το πρόγραμμα περιήγησης στον ιστό στον υπολογιστή PC/Mac και πληκτρολογήστε τη διεύθυνση IP του DS8800W (διαθέσιμη στη σελίδα διαμόρφωσης του δρομολογητή) στη γραμμή διεύθυνσης.
    - Εμφανίζεται η σελίδα
       διαμόρφωσης του DS8800W.
- 4 Επιλέζτε την καρτέλα Firmware Update (Ενημέρωση υλικολογισμικού) και ακολουθήστε τις οδηγίες στην οθόνη για να μεταβείτε στην επόμενη σελίδα.
- 5 Πατήστε Browse (Περιήγηση) για να επιλέξετε το ληφθέν αρχείο ενημέρωσης υλικολογισμικού και κάντε κλικ στην επιλογή Open (Άνοιγμα).
- 6 Κάντε κλικ στην επιλογή Upload (Αποστολή) για να μεταφορτώσετε το αρχείο και στη συνέχεια συγκρίνετε τις εκδόσεις του τρέχοντος και του νέου αρχείου.

- Αφού βεβαιωθείτε ότι το ληφθέν αρχείο ενημέρωσης είναι το πιο πρόσφατο, πατήστε ΟΚ για να ξεκινήσετε την ενημέρωση υλικολογισμικού.
   → Εμφανίζεται μια γραμμή προόδου.
- 8 Μόλις ολοκληρωθεί η διαδικασία ενημέρωσης, κάντε κλικ στην επιλογή ΟΚ για επιβεβαίωση.

### 6 Άλλες λειτουργίες

### Αναπαραγωγή από εξωτερική συσκευή (προαιρετικά)

Η μονάδα αυτή σάς παρέχει επίσης τη δυνατότητα να ακούτε ήχο από εξωτερικές συσκευές αναπαραγωγής ήχου. Συνδέστε το παρεχόμενο καλώδιο MP3 link:

- στην υποδοχή AUX IN στο πίσω μέρος της κύριας μονάδας.
- στην υποδοχή ακουστικών
   της εξωτερικής συσκευής
   αναπαραγωγής ήχου.

Μπορείτε να φορτίσετε το iPod/iPhone/iPad μέσω της υποδοχής USB με ένα καλώδιο USB (δεν παρέχεται).

Η υποδοχή USB υποστηρίζει τα παρακάτω μοντέλα iPod, iPhone και iPad.

Ενδείκνυται για:

- iPod touch (1ης, 2ης, 3ης και 4ης γενιάς)
- iPod classic
- iPod nano (2ης, 3ης, 4ης, 5ης και 6ης γενιάς)
- iPhone 4
- iPhone 3GS.
- iPhone 3G
- iPhone
- iPad 2
- iPad

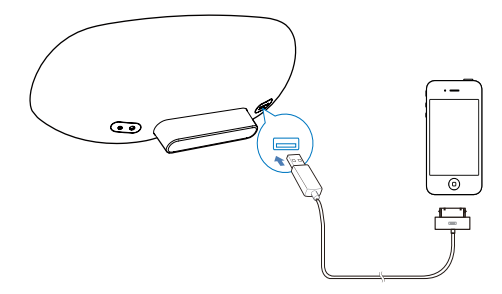

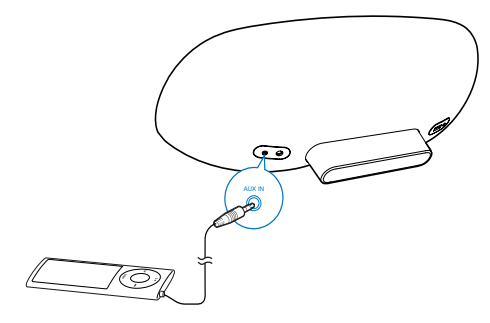

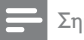

Σημείωση

 Για αναπαραγωγή ήχου από τη συνδεδεμένη συσκευή ήχου, πατήστε πρώτα C για να επιλέξετε την πηγή AUX IN.

### Φόρτιση iPod/iPhone/iPad

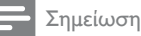

 Η υποδοχή USB μπορεί να φορτίσει μόνο συσκευές Apple (βλ. την παρακάτω λίστα).

## 7 Πληροφορίες προϊόντος

### Σημείωση

 Οι πληροφορίες προϊόντος υπόκεινται σε αλλαγή χωρίς προειδοποίηση.

### Προδιαγραφές

### Ενισχυτής

| Ονομαστική ισχύς εξόδου | 2 X 15 W RMS   |
|-------------------------|----------------|
| Απόκριση συχνότητας     | 20 - 20000 Hz, |
|                         | ±3 dB          |
| Λόγος σήματος προς      | > 90 dB        |
| θόρυβο                  |                |
| Είσοδος Αυχ             | 650 mV RMS     |
|                         | 20 kohm        |

### Ηχεία

| Σύνθετη αντίσταση | 8 ohm                            |
|-------------------|----------------------------------|
| ηχείων            |                                  |
| Οδηγός ηχείου     | Γούφερ 130 mm +<br>τουίτερ 19 mm |
| Ευαισθησία        | > 85 dB/m/W                      |

### Γενικές πληροφορίες

| Ρεύμα ΑC                                                         | Μοντέλο:<br>GFP451DA-1825-1<br>Είσοδος: 100 - 240<br>V~, 50/60 Hz 1,2 A<br>Έξοδος: 18 V ===<br>2,5 A |
|------------------------------------------------------------------|----------------------------------------------------------------------------------------------------|
| Κατανάλωση ενέργειας<br>σε λειτουργία                            | 10 W                                                                                                 |
| Κατανάλωση ενέργειας<br>κατά τη λειτουργία<br>αναμονής Eco Power | <1 W                                                                                                 |
| Διαστάσεις                                                       |                                                                                                    |
| - Κύρια μονάδα                                                   | 455 x 165 x 150 χιλ.                                                                                 |
| Βάρος                                                            |                                                                                                    |
| - Με τη συσκευασία                                               | 3,7 κιλά                                                                                             |
| - Κύρια μονάδα                                                   | 2,5 κιλά                                                                                             |

## 8 Αντιμετώπιση προβλημάτων

### Προειδοποίηση

Μην αφαιρείτε ποτέ το περίβλημα της συσκευής.

Για να εξακολουθεί να ισχύει η εγγύηση, μην επιχειρήσετε να επιδιορθώσετε το σύστημα μόνοι σας.

Εάν αντιμετωπίσετε προβλήματα κατά τη χρήση της συσκευής, ελέγξτε τα παρακάτω σημεία πριν ζητήσετε επισκευή. Εάν το πρόβλημα εξακολουθεί να υφίσταται, επισκεφθείτε την ιστοσελίδα της Philips (www.philips.com/support). Όταν επικοινωνείτε με τη Philips, βεβαιωθείτε ότι βρίσκεστε κοντά στη συσκευή και ότι έχετε διαθέσιμα τον αριθμό μοντέλου και το σειριακό αριθμό.

### Η συσκευή δεν τροφοδοτείται με ρεύμα

- Βεβαιωθείτε ότι το βύσμα τροφοδοσίας
   ΑC είναι συνδεδεμένο σωστά.
- Βεβαιωθείτε ότι από την πρίζα περνάει ρεύμα.

### Δεν αναπαράγεται ήχος

- Ρυθμίστε την ένταση του ήχου.
- Ελέγξτε τη σύνδεση δικτύου.
   Εγκαταστήστε ξανά το δίκτυο, εφόσον χρειάζεται (ανατρέξτε στην ενότητα "Εγκατάσταση δρομολογητή δικτύου Wi-Fi").

### Η μονάδα δεν ανταποκρίνεται.

- Πατήστε παρατεταμένα το κουμπί Φ στην πρόσοψη της κύριας μονάδας για να επαναφέρετε τη συσκευή.
   Εγκαταστήστε ζανά το δίκτυο (ανατρέζτε στην ενότητα "Εγκατάσταση δρομολογητή δικτύου Wi-Fi").
- Αποσυνδέστε και επανασυνδέστε το βύσμα τροφοδοσίας AC και ενεργοποιήστε ξανά τη συσκευή.

### Η σύνδεση στο δίκτυο Wi-Fi απέτυχε

- Ελέγξτε αν ο δρομολογητής Wi-Fi διαθέτει πιστοποίηση Wi-Fi. Η συσκευή αυτή είναι συμβατή μόνο με δρομολογητές που διαθέτουν πιστοποίηση Wi-Fi.
- Η συσκευή αυτή δεν υποστηρίζει
   δρομολογητές με δυνατότητα WPS-Pin.
- Η συσκευή αυτή δεν υποστηρίζει
   όλους τους δρομολογητές WPS-PBC
   (ανατρέξτε στο εγχειρίδιο χρήσης του δρομολογητή σας).
- Ενεργοποιήστε τη μετάδοση SSID στο δρομολογητή Wi-Fi.
- Αποφύγετε τη χρήση καναλιού Wi-Fi το οποίο χρησιμοποιεί ή επικαλύπτεται υπερβολικά από το κοντινό δίκτυο Wi-Fi.
- Κρατήστε τη συσκευή μακριά από πιθανές πηγές παρεμβολών που μπορεί να επηρεάσουν το σήμα Wi-Fi, όπως είναι ο φούρνος μικροκυμάτων.
- Αν δεν καταφέρνετε να εγκαταστήσετε το δίκτυο Wi-Fi μέσω του PC, ελέγξτε αν το PC χρησιμοποιεί δίκτυο Wi-Fi. Για να εγκαταστήσετε δίκτυο για το AirPlay, δεν μπορείτε να χρησιμοποιήσετε σύνδεση Ethernet. Αν το πρόβλημα παραμένει, σας συνιστούμε να χρησιμοποιήσετε το iPod Touch/iPhone/iPad/Mac για να εγκαταστήσετε το δίκτυο Wi-Fi την πρώτη φορά, καθώς ορισμένες ρυθμίσεις του PC ενδέχεται να επηρεάζουν την εγκατάσταση δικτύου Wi-Fi.
- Βεβαιωθείτε ότι το όνομα SSID του οικιακού δρομολογητή αποτελείται από κανονικούς χαρακτήρες ή ψηφία, και ότι δεν περιέχει κενά διαστήματα ή ειδικούς χαρακτήρες όπως %/#/\*.
- Αν επιλέξετε να μετονομάσετε τη συσκευή AirPlay "Philips\_Fidelio XXXX" στο μενού ρύθμισης, μην χρησιμοποιήσετε ειδικούς χαρακτήρες ή σύμβολα.
- Αν δεν καταφέρνετε να συνδεθείτε μέσω
   WPS, βεβαιωθείτε ότι χρησιμοποιείτε δρομολογητή με πιστοποίηση WPS.
   Αν το πρόβλημα παραμένει, μην

χρησιμοποιείτε το προεπιλεγμένο όνομα SSID για το δρομολογητή WPS. Το προεπιλεγμένο όνομα SSID ενδέχεται να περιλαμβάνει προστασία ασφαλείας που οδηγεί σε αποτυχία της σύνδεσης. Μετονομάστε το δρομολογητή με δυνατότητα WPS χρησιμοποιώντας μόνο απλούς χαρακτήρες ή ψηφία.

### Περιστασιακή διακοπή της μετάδοσης μουσικής μέσω AirPlay

Εκτελέστε μία ή όλες τις παρακάτω ενέργειες:

- Ενεργοποιήστε την επιλογή Auto Channel Scan (Αυτόματη αναζήτηση καναλιών) - αν είναι διαθέσιμη στο δρομολογητή Wi-Fi.
- Ενεργοποιήστε την επιλογή Wireless Intelligent Stream Handling (Εξυπνος χειρισμός ροής σε ασύρματο δίκτυο [WISH]) - αν είναι διαθέσιμη στο δρομολογητή Wi-Fi.
- Ενεργοποιήστε την επιλογή Quality of Service (Ποιότητα υπηρεσίας [QoS]) - αν είναι διαθέσιμη στο δρομολογητή Wi-Fi.
- Απενεργοποιήστε τους άλλους οικιακούς δρομολογητές.

### Δεν εμφανίζεται το εικονίδιο AirPlay στη συσκευή Apple AirPlay ή το εικονίδιο iTunes στον υπολογιστή μου

- Βεβαιωθείτε ότι η μονάδα έχει συνδεθεί στο δίκτυο AirPlay.
- Πριν ανοίξετε το iTunes, βεβαιωθείτε ότι έχετε ενεργοποιήσει την υπηρεσία Bonjour στον υπολογιστή σας. Στα Windows XP, για παράδειγμα, για να ενεργοποιήσετε την υπηρεσία, επιλέξτε Start (Εναρξη) -> Settings (Ρυθμίσεις) -> Control Panel (Πίνακας ελέγχου), κάντε διπλό κλικ στις επιλογές Administrative Tools (Εργαλεία διαχείρισης) -> Services (Υπηρεσίες) -> Bonjour Service (Υπηρεσία Bonjour), και στη συνέχεια επιλέξτε Start (Εναρξη) και OK στο αναδυόμενο μενού.
- Αν το πρόβλημα παραμένει, δοκιμάστε να επανεκκινήσετε τη μονάδα.

#### Η σύνδεση στο δίκτυο AirPlay μέσω Mac ή PC απέτυχε

- Απενεργοποιήστε το τείχος προστασίας και το λογισμικό ασφαλείας, καθώς ενδέχεται να μπλοκάρουν τις θύρες που χρησιμοποιεί το AirPlay για τη μετάδοση περιεχομένου.
- Ελέγξτε αν η ταχύτητα του δικτύου σας είναι αρκετά υψηλή (σε περίπτωση που πολλές συσκευές χρησιμοποιούν τον ίδιο δρομολογητή, ενδέχεται να επηρεαστεί η απόδοση του AirPlay).
   Απενεργοποιήστε τις άλλες συσκευές που είναι συνδεδεμένες στον οικιακό δρομολογητή.
- Σε περίπτωση διακοπής της μετάδοσης ήχου ή αποσύνδεσης κατά τη χρήση του iPod Touch/iPhone/iPad/iMac/PC για AirPlay, επανεκκινήστε το iPod Touch/ iPhone/iPad, το iTunes ή το DS8800W.
- Η περιήγηση σε διαδικτυακό περιεχόμενο, όπως ειδήσεις, μουσική, βίντεο κ.λπ. μέσω του οικιακού δρομολογητή, ενδέχεται να επηρεάσει την απόδοση του AirPlay. Σε περίπτωση αποσύνδεσης ή διακοπής της μετάδοσης μέσω AirPlay, συνιστάται να διακόψετε την περιήγηση στο Διαδίκτυο ή να αποσυνδεθείτε εντελώς.

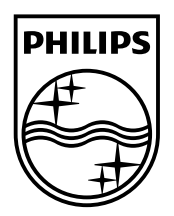

©2013 Koninklijke Philips Electronics N.V. All rights reserved. DS8800W\_10\_UM\_V3.0

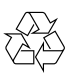